## **To Make Address Changes**

## If you have access to a smartphone:

- Sign into the Workday app
- Click on the Find icon at the bottom of the screen and type in "Change my home contact information"
- Click "Change My Home Contact Information"
- Make changes:
  - Click on the pencil icon next to any sections that you need to edit or add.
- Click "Submit," which is at the bottom of the screen.
  - Until you click "Submit," changes will not be saved.

## If you have access to a computer:

- Sign into Workday (<u>www.myworkday.com/sefl/login.htmld</u>) on a computer.
- In the box, type "Change my home contact information" and hit enter
- Click "Change My Home Contact Information"
- Make changes:
  - Click on the pencil icon next to any sections that you need to edit.
  - Click on "Add" in any sections that you need to add information.
- Click "Submit," which is at the bottom of the screen.
  - Until you click "Submit," changes will not be saved.

## If you do <u>not</u> have access to a computer or a smartphone:

- Send an email to <u>workday.jira@sefl.com</u> (workday.jira@sefl.com)
- In the email include the following information:
  - o Name
  - o EE ID
  - That you need your mailing address updated
  - The new address